## ขั้นตอนการเติมเงิน

## หักบัญชีธนาคาร ผ่าน Web Self Care

- 1. เข้า <u>https://customerprofile.catnextgen.com</u> ใส่ User Name และ Password ที่ลูกค้าได้รับ
- 2. กด Login เพื่อเข้าสู่ระบบ

| โม Login เข้าสู่ระบบ<br>Call Setting Voice-Video Mail Box Bing Back Tope | Web Self Care                                                                                                | We                                      | CAT                                      |             |  |
|--------------------------------------------------------------------------|----------------------------------------------------------------------------------------------------|-----------------------------------------|------------------------------------------|-------------|--|
| I Call Setting I Voice-Video Mail Box I Ring Back Tope                   | English กาะหาไหย<br>AT contact center 1322<br>โส่ User Name และ<br>Password ตามที่ได้รับ<br>Prepaid Register | Member Login<br>Forgot Password? Prepai | User Name<br>Password<br>gin เข้าสู่ระบบ | 2. Ng L     |  |
|                                                                          | Aail Box   Ring Back Tone                                                                                    | Voice-Video Mail Bo                     | i                                        | Call Settin |  |

3. เลือก > รายละเอียดยอดเงิน > เลือกเติมเงิน ออนไลน์

| <b>เ้อมูลส่วนบุคคล</b>                                                                                                    |                                                                                                    | เติมเงิน<br>เติมเงินออนไลน์                 |                   |
|----------------------------------------------------------------------------------------------------|----------------------------------------------------------------------------------------------------|---------------------------------------------|-------------------|
| ยินดีต่อนรับ 662107xxxx<br>25 Apr, 2013 10:55:01 Al<br>เลขบัญชี<br>วันที่กำหนดเลขบัญชี<br>สถานภาพของบัญชี<br>ยอดเงินคงเหลือ<br>วันหมดอายุ | ร<br>2012/06/11/000000001<br>11 Jun, 2012 03:41:38 PM<br>ที่ใช้งานอยู่<br>B489.30<br>31 May, 2013 12:00:00 AM | ประวัติการเดิมเงิน<br>ประวัติการเดิมเงินออน | ADS&<br>PROMOTORS |
| ยอดเงิน                                                                                                    | คงเหลือล่าฮุด                                                                                                 |                                             |                   |

- 4. เลือกจำนวนเงินที่ต้องการเติม จากราคา 100, 200, 300, 500 หรือ 1,000 บาท
- 5. กดยืนยันและดูข้อมูล

| รก ข้อมูล             | ส่วนบุคคล เปลี่ยนแพ็คเกจ      | รายละเอียดการใช้งา         | แ รายละเอียดยอดเงิน โปรโมชั่นค่าใช้บ | รีการ ออกจากระบบ |
|-----------------------|-------------------------------|----------------------------|--------------------------------------|------------------|
| ะวัติการแ             | ติมเงินออนไลน์                |                            |                                      |                  |
| Account na<br>ฉขบัญชี | ame 6621<br>2012              | 079001<br>/05/17/000000018 | 4. เลือกจำนวนเงินที่<br>ต้องการเติม  |                  |
| แพคเกจ                | เตมเงนทมจาหนาย<br>ชื่อแพ็คเคจ | 5767                       | ระยะเวลาการใช้งาน                    | แลดการใช้งาน     |
| 0                     | 100 Baht                      | B100.00                    | 10 Day(s)                            | B100.00          |
| 0                     | 200 Baht                      | B200.00                    | 30 Day(s)                            | B200.00          |
| 0                     | 300 Baht                      | <b>B</b> 300.00            | 45 Day(s)                            | B300.00          |
| 0                     | 500 Baht                      | <b>B</b> 500.00            | 90 Day(s)                            | <b>B</b> 500.00  |
| 0                     | 1000 Baht                     | B1.000.00                  | 200 Day(s)                           | B1.000.00        |

6. ตรวจสอบความถูกต้องของจำนวนเงินและวันหมดอายุ จากนั้น กดชำระเงิน

| เน้าแรก | ข้อมูลส่วนบุคคล | เปลี่ยนแพ็คเกจ | รายละเอียดการใช้งาน | รายละเอียดยอดเงิน | โปรโมชั่นดำใช้บริการ | ออกจากระบบ |
|---------|-----------------|----------------|---------------------|-------------------|----------------------|------------|
| ข้อมูล  | ลแพคเกจเติมเ    | งิน            |                     |                   |                      |            |
|         |                 |                |                     |                   |                      |            |

7. เลือกวิธีชำระเงิน เลือก ธนาคารที่ต้องการชำระ และกดชำระเงิน

|                                                                                                    |                                                                                                    | <b>≋</b> ।≡        |
|----------------------------------------------------------------------------------------------------|----------------------------------------------------------------------------------------------------|--------------------|
|                                                                                                    |                                                                                                    | www.cattelecom.com |
|                                                                                                    | จำนวนเงิน:                                                                                                    | 100 חרע            |
| กรุณาเลือกวิธีชำระเงิน :                                                                                                    |                                                                                                    |                    |
| <mark>™ ชำระด้วย⊔ัตรเครดิต</mark><br>ท่านสามารถชำระ≎ิเงินโดยใช้บัตรเครดิต<br>Visa (Verified by Visa) หรือ<br>Master Card (MasterCard Secure Code)<br>โดยเลือกรายการด้านล่าง | ช้ำระเข่าเปนัญชีธยาคาร<br>ท่านสามารถชำระเงินเพื่อหักผ่านบัญขี<br>โดยเลือกบัญขีของธนา็คารที่ต้องกา<br>ตามรายการที่แสดงข่างล่าง | แบบออนไลน์<br>ร    |
| VISA VISA / MASTER<br>มัตรเครติด วิช่า / บาสเตอร์                                                                                                    | Krungsri Onlin<br>ธมาคารกรุงศรีอยุธยา                                                                                         | ne -               |
|                                                                                                    | UOB CyberBai<br>บOB รมาคารยูโอมี                                                                                              | nking              |
| 7. เลือกวิธีการขำระ                                                                                                    |                                                                                                    |                    |
| - บัญชีธนาคาร<br>- บัตรเครดิต                                                                                                    | SCB Easy Net<br>ธนาคารไทยพาณิชย์                                                                                              |                    |
| และกดขำระเงิน                                                                                                    | ชำระเงิน                                                                                                    |                    |

8. เลือกประเภทผู้ใช้บริการระหว่าง บุคคลธรรมดา หรือ นิติบุคคล

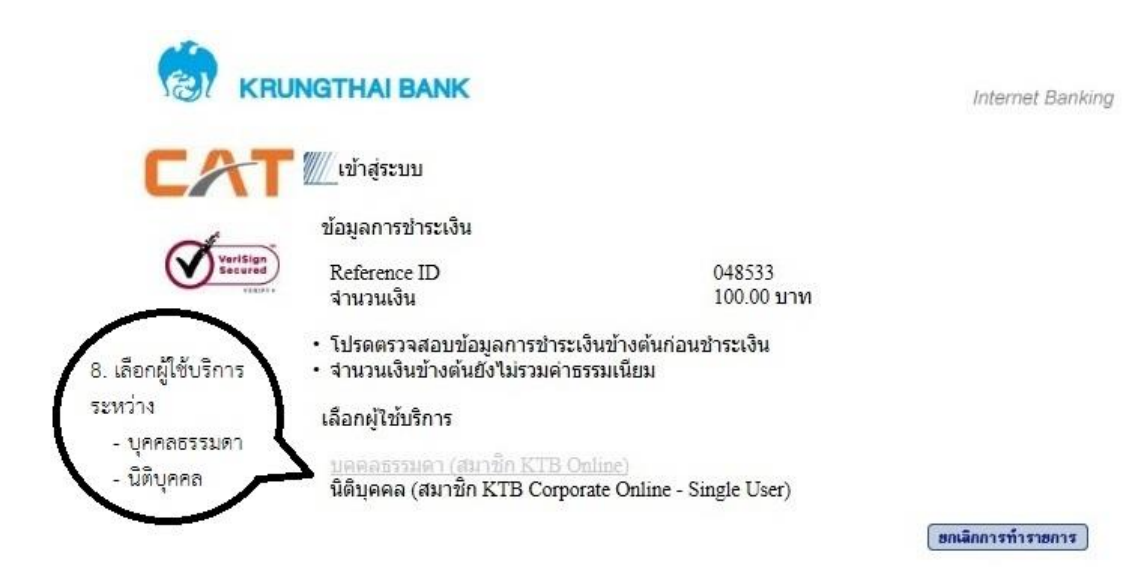

9. ใส่ Username & Password ของบัญชีธนาคาร (ลูกค้าต้องสมัครบัญชีใช้งานแบบ online แล้วเท่านั้น)

## 10. กดเข้าสู่ระบบ

| KRU                 | NGTHAI BANK                                                                                                    |                                                                                 | Internet Banking                               |
|---------------------|----------------------------------------------------------------------------------------------------|---------------------------------------------------------------------------------|------------------------------------------------|
| Varisian<br>Secured | <ul> <li>ข้อมูลการชำระเงิน</li> <li>Reference ID<br/>จำนวนเงิน</li> <li>โปรดตรวจสอบข้อมูลการชำ</li> <li>จำนวนเงินข้างต้นยังไม่รวมค่</li> <li>เข้าสู่ระบบ<br/>User Name</li> </ul> | 048533<br>100.00 บาท<br>ระเงินข้างต้นก่อนชำระเงิน<br>าธรรมเนียม                 | ใส่ Username และ<br>assword ของบัญชี<br>ธนาคาร |
| າ້ວດກວດ             | Password<br>10. กดเข้าสู่ระบบ<br>กางกอบบาย ส่วนล้ว สงวนสิ                                                                                                    | ักสู่ระบบ สบขัดความทั้งหมด ฮัยนกลับ<br>19 (19 (19 (19 (19 (19 (19 (19 (19 (19 ( | ]<br>                                          |

11. ตรวจสอบยอดเงินและยอดเงินคงเหลือเพียงพอต่อการชำระ (Email และ เบอร์โทรศัพท์สำหรับส่งหลักฐานยืนยันการชำระเงิน สำหรับ SMS อาจมีค่าบริการ) และกดชำระเงิน

| KRU                  | NGTHAI BANK                                                                                              |                                                                       | Internet Banking                                   |
|----------------------|----------------------------------------------------------------------------------------------------|-----------------------------------------------------------------------|----------------------------------------------------|
| AT                   | 💹 เลือกบัญชีที่ใช้ชำระ                                                                                   |                                                                       |                                                    |
| *                    | Welcome to :                                                                                             |                                                                       |                                                    |
| Vertisign<br>Secured | ข้อมูลการชำระเงิน                                                                                        |                                                                       |                                                    |
|                      | Reference ID                                                                                             | 048533                                                                |                                                    |
|                      | สำนวนเงิน                                                                                                | 100.00 บาท                                                            |                                                    |
|                      | <ul> <li>บรดตรวจสอบขอมูลการชาระ</li> <li>จำนวนเงินข้างต้นยังไม่รวมคำ:</li> <li>รายการชำระเงิน</li> </ul> | เงนขางตนกอนชาระเงน<br>รรรมเนียม                                       | 11. ตรวจสอบยอดเงิน และ<br>ยอดเงินคงเหลือว่าเพียงพอ |
|                      | สานวนเงิน                                                                                                | 100.00 บาท                                                            | สาหรบชาระ และกดชาระ                                |
|                      | ต้องการหักเงินจากเลขที่บัญชี<br>เลขที่บัญชี ประ<br>                                                      | เภท ยอดเงินคงเหลือ ยอดเงินที่ถอน<br>บูชี ยอดเงินคงเหลือ ได้<br>ทรัพย์ | เงน<br>วงเงินเบิกเกินบัญชี<br>0.00                 |
|                      | Email Address                                                                                            |                                                                       |                                                    |
|                      | Mobile No. (for sms)                                                                                     |                                                                       |                                                    |
|                      | • ค่าบริการ SMS ธนาคารอาจเรีย                                                                            | บกเก็บค่าธรรมเนียมตามประกาศ                                           |                                                    |
|                      |                                                                                                    | ครายการบัญชีย้อนหลัง ข่าระเงิน                                        | ยกเลิกการทำรายการ                                  |

<u>ข้อตกลงทางกฎหมาย</u> ส่วนด้ว สงวนสิทธิ์ พ.ศ.2548 บมจ.ธนาคารกรุงไทย - อินเตอร์เน็ตแบงค์กึ้ง..

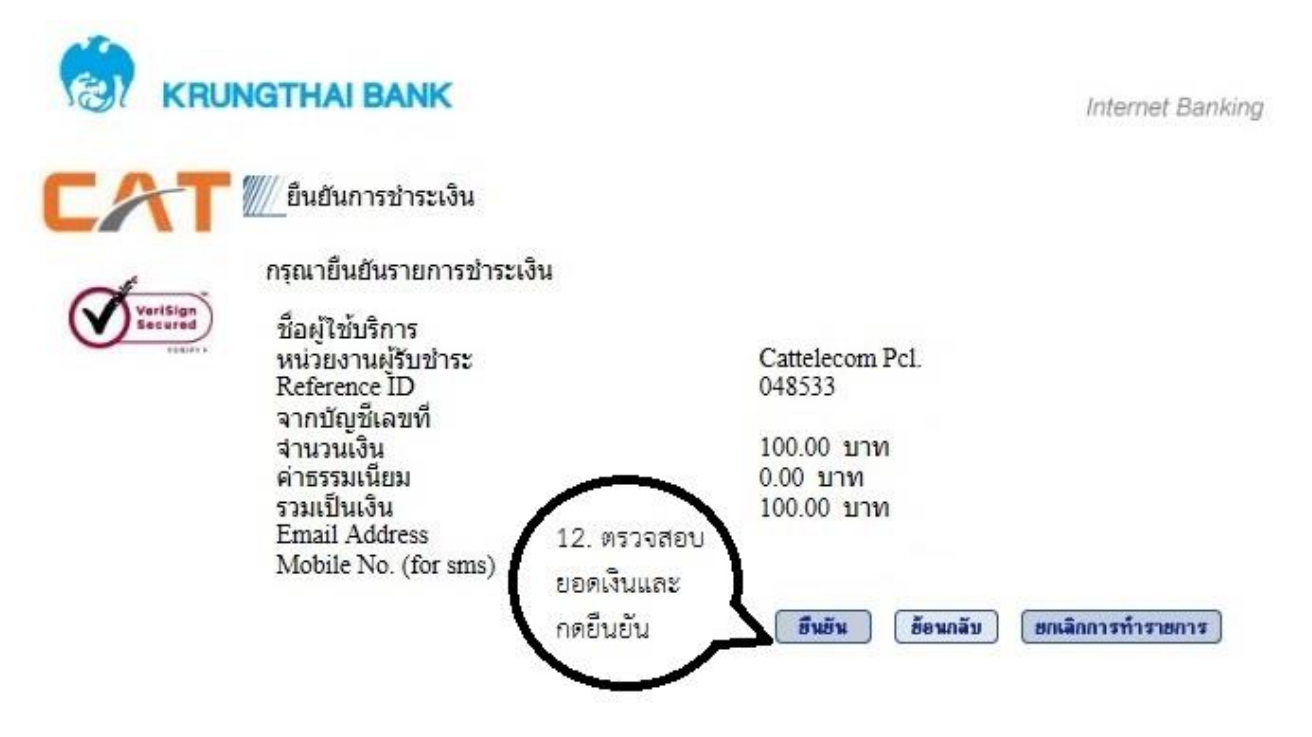

13. เสร็จสิ้นการชำระเงิน

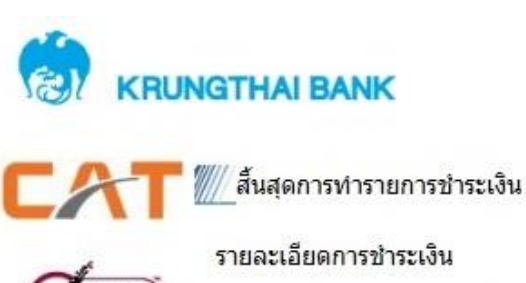

Internet Banking

ธนาคารได้ทำการหักเงิน เพื่อชำระเงิน จากบัญชีของท่านเป็นที่เรียบร้อยแล้ว ดังมีรายละเอียด ดังต่อไปนี้

| ชื่อผู้ใช้บริการ     |                 |
|----------------------|-----------------|
| หน่วยงานผู้รับชำระ   | Cattelecom Pcl. |
| Reference ID         | 048533          |
| จากบัญชีเลขที่       |                 |
| สานวนเงิน            | 100.00 บาท      |
| ค่าธรรมเนียม         | 0.00 บาท        |
| รวมเป็นเงิน          | 100.00 บาท      |
| Email Address        |                 |
| Mobile No. (for sms) |                 |
| สำหรับธนาคาร         |                 |
| วันที่ทำรายการ       | 15/05/2013      |
| เวลาที่ทำรายการ      | 15:44:38        |
| รหัสเครื่องท่ารายการ | KT9282          |
| สาดับรายการ          | 048533          |
| Approval Code        | 556681          |
|                      |                 |